# Pour vous inscrire au HBC Dourdan, veuillez suivre la procédure détaillée ci-dessous.

# Etape n°1 :

Se rendre sur le site du club (<u>www.handballclubdourdan.fr</u>) dans la rubrique « Inscriptions ». Télécharger et imprimer les documents suivants : « Fiche de renseignements » et « Règlement intérieur ».

# Etape n°2 :

Remplir entièrement la fiche de renseignements et signer le règlement intérieur.

# Etape n°3 :

Remettre en main propre à l'entraineur ces deux documents ainsi que le paiement (Chèque à l'ordre du "HBC Dourdan" (Attention, l'entraîneur ne prendra vos documents qu'à la condition que vous les remettiez avec le chèque en même temps !)

### Etape n°4 :

- \* Pour une première inscription : vous recevrez un mail après qu'une personne du club ait pris en charge votre dossier (pensez à vérifier vos spams également). Suivez ce lien qui vous renverra vers le site Gesthand (site de la FFHB) qui vous confirmera votre validation de mail.
- Pour le renouvellement de licence : vous recevrez un mail après qu'une personne du club ait pris en charge votre dossier (pensez à vérifier vos spams également). Suivez ce lien qui vous renverra vers le site Gesthand (site de la FFHB) afin que vous puissiez insérer dans la base de données les documents permettant de finaliser votre inscription.

### Etape n°5 :

Vérifiez les informations correspondantes à votre identité et insérez une photo du joueur. Cliquez sur « suivant » pour accéder à la phase suivante.

### Etape n°6 :

Vérifiez les informations correspondantes à votre adresse, numéro de téléphone et adresse mail. Cliquez sur « suivant » pour accéder à la phase suivante.

### Etape n°7 :

Répondez aux différents champs de la rubrique « Licence ». Choisissez "Pratiquant compétitif" pour tous joueurs hors loisirs (créneau du vendredi soir de 21h à 22h30 où il faut choisir "Pratiquant non compétitif"). Dans la rubrique "Choix des activités", cochez"Je suis pratiquant compétitif" (sauf pour les loisirs) puis cochez toutes les cases correspondant à vos autres rôles.

A partir des -13 ans, merci de cocher "Je fais la table de marque/responsable de salle" en plus.

Ensuite dans la rubrique "Complémentaire à la licence", renseignez vos informations demandées. Cliquez sur « suivant » pour accéder à la phase suivante.

Etape n°8 :

Remplissez le questionnaire de santé. A savoir que si vous remplissez "oui" à une des questions, il vous sera demandé un certificat de santé supplémentaire. Cliquez sur « suivant » pour accéder à la phase suivante.

Etape n°9 :

Cochez la case "Je reconnais avoir été informé par la FFHB que". Pour tous joueurs de 16 ans et plus, il est désormais obligatoire de cocher la case "J'exerce ou je serai amené à exercer sur la saison 2024/2025 une ou plusieurs fonctions d'encadrants listées ci-dessus". Cliquez sur « suivant » pour accéder à la phase suivante.

Etape n°10 :

Vous arrivez à l'étape « Documents obligatoires », ceux-ci se trouvent sur le site du club (<u>www.handballclubdourdan.fr</u>) dans la rubrique « Inscriptions ». Cette fois-ci vous devrez télécharger et remplir les documents suivants : Autorisation parentale (pour un enfant), Carte d'identité, certificat médical (s'il n'y figure pas déjà). Cliquez sur « suivant » pour accéder à la phase suivante.

Etape n°11 : Choisissez la case à cocher pour la rubrique HandbalITV et MyHand selon votre choix. Cliquez sur « suivant » pour accéder à la phase suivante.

Etape n°12 : Choisissez la case à cocher pour la rubrique assurance, communication, utilisation de l'image et engagement général pour l'adhésion. Cliquez sur "Passer à la signature" pour accéder à l'étape finale.

Etape n°13 :

Descendez en bas de votre document de licence pour procéder à la signature électronique. Faites votre signature puis cliquez sur "Suivant" et "Signer le document".

Une fois vos documents vérifiés par la FFHB, vous recevrez un mail attestant de la qualification de votre licence.